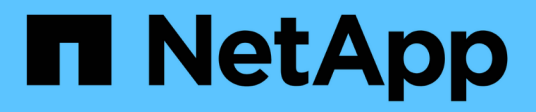

### Monitoramento da integridade do sistema StorageGRID

NetApp March 10, 2025

This PDF was generated from https://docs.netapp.com/pt-br/storagegrid-115/monitor/monitoring-node-connection-states.html on March 10, 2025. Always check docs.netapp.com for the latest.

# Índice

| Monitoramento da integridade do sistema    | 1    |
|--------------------------------------------|------|
| Monitorização dos estados de ligação do nó | 2    |
| Visualização de alertas atuais             | 4    |
| Visualização de alertas resolvidos         | 7    |
| Visualizar um alerta específico            | . 10 |
| Visualização de alarmes legados.           | . 13 |

## Monitoramento da integridade do sistema

Você deve monitorar diariamente a integridade geral do seu sistema StorageGRID.

O sistema StorageGRID é tolerante a falhas e pode continuar a funcionar mesmo quando partes da grade não estão disponíveis. O primeiro sinal de um possível problema com o seu sistema StorageGRID é provavelmente um alerta ou um alarme (sistema legado) e não necessariamente um problema com as operações do sistema. Prestar atenção à integridade do sistema pode ajudá-lo a detetar problemas menores antes que eles afetem as operações ou a eficiência da rede.

O painel Saúde no Painel do Gerenciador de Grade fornece um resumo dos problemas que podem estar afetando o sistema. Você deve investigar quaisquer problemas que são mostrados no Dashboard.

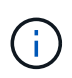

Para ser notificado de alertas assim que eles são acionados, você pode configurar notificações de e-mail para alertas ou configurar traps SNMP.

- 1. Faça login no Gerenciador de Grade para exibir o Dashboard.
- 2. Reveja as informações no painel Saúde.

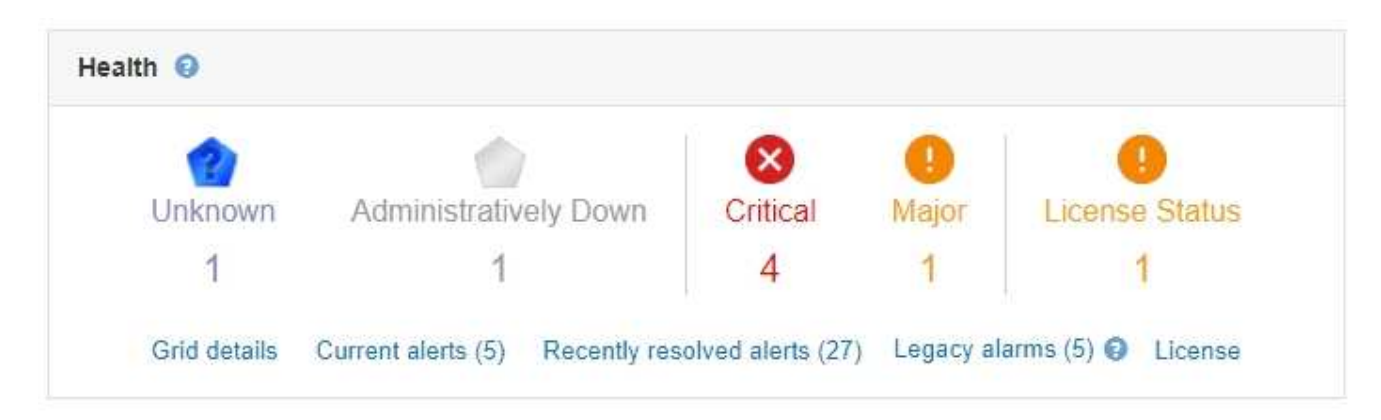

Quando existem problemas, aparecem links que permitem visualizar detalhes adicionais:

| Link                            | Indica                                                                                                    |
|---------------------------------|----------------------------------------------------------------------------------------------------|
| Detalhes da grelha              | Aparece se algum nó estiver desconetado (estado<br>de conexão desconhecido ou administrativamente<br>inativo). Clique no link ou clique no ícone azul ou<br>cinza para determinar que nó ou nós são afetados. |
| Alertas atuais                  | Aparece se algum alerta estiver ativo no momento.<br>Clique no link ou clique em <b>Crítica</b> , <b>Principal</b> ou<br><b>menor</b> para ver os detalhes na página <b>Alertas</b><br><b>atual</b> .         |
| Alertas resolvidos recentemente | Aparece se quaisquer alertas acionados na semana passada estiverem agora resolvidos. Clique no link para ver os detalhes na página <b>Alertas resolvido</b> .                                                 |

| Link            | Indica                                                                                                    |
|-----------------|----------------------------------------------------------------------------------------------------|
| Alarmes legados | <ul> <li>Aparece se algum alarme (sistema legado) estiver ativo no momento. Clique no link para ver os detalhes na página suporte Alarmes (legado)</li> <li>Alarmes atuais.</li> <li>Nota: enquanto o sistema de alarme antigo continua a ser suportado, o sistema de alerta oferece benefícios significativos e é mais fácil de usar.</li> </ul> |
|                 |                                                                                                    |
| Licença         | La presentado se existir um problema com a<br>licença de software para este sistema<br>StorageGRID. Clique no link para ver os detalhes<br>na página <b>Manutenção sistema Licença</b> .                                                                                                    |

### Informações relacionadas

"Administrar o StorageGRID"

"Configurar notificações por e-mail para alertas"

"Utilizar a monitorização SNMP"

### Monitorização dos estados de ligação do nó

Se um ou mais nós forem desconetados da grade, as operações críticas do StorageGRID podem ser afetadas. Você deve monitorar os estados de conexão dos nós e resolver quaisquer problemas imediatamente.

### O que você vai precisar

• Você deve estar conetado ao Gerenciador de Grade usando um navegador compatível.

### Sobre esta tarefa

Os nós podem ter um de três estados de conexão:

 Não conetado - desconhecido : o nó não está conetado à grade por um motivo desconhecido. Por exemplo, a conexão de rede entre nós foi perdida ou a energia está inativa. O alerta não é possível se comunicar com o nó também pode ser acionado. Outros alertas também podem estar ativos. Esta situação requer atenção imediata.

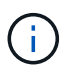

Um nó pode aparecer como desconhecido durante operações de desligamento gerenciado. Nesses casos, você pode ignorar o estado desconhecido.

- Não conetado administrativamente para baixo : o nó não está conetado à grade por um motivo esperado. Por exemplo, o nó, ou serviços no nó, foi desligado graciosamente, o nó está reiniciando ou o software está sendo atualizado. Um ou mais alertas também podem estar ativos.
- Conectado 🛹: o nó está conetado à grade.

#### Passos

 Se um ícone azul ou cinza aparecer no painel Saúde do Painel, clique no ícone ou clique em Detalhes da grade. (Os ícones azul ou cinza e o link Detalhes da grade aparecem somente se pelo menos um nó estiver desconetado da grade.)

A página Visão geral do primeiro nó azul na árvore de nós é exibida. Se não houver nós azuis, a página Visão geral do primeiro nó cinza na árvore será exibida.

No exemplo, o nó de armazenamento chamado DC1-S3 tem um ícone azul. O **Estado da conexão** no painel informações do nó é **desconhecido** e o alerta **não é possível se comunicar com o nó** está ativo. O alerta indica que um ou mais serviços não respondem ou que o nó não pode ser alcançado.

| <ul> <li>StorageGRID Deployment</li> </ul>          | DC1-S3 (Storage Node)                                                   |                                                       |              |                   |                                                                                                    |  |  |  |
|-----------------------------------------------------|-------------------------------------------------------------------------|-------------------------------------------------------|--------------|-------------------|----------------------------------------------------------------------------------------------------|--|--|--|
| <ul> <li>Data Center 1</li> <li>DC1-ADM1</li> </ul> | Overview Hardware                                                       | Network Storage                                       | Objects      | ILM Ev            | ents Tasks                                                                                                    |  |  |  |
| C1-ADM2                                             |                                                                         |                                                       |              |                   |                                                                                                    |  |  |  |
| O DC1-S1                                            | Node Information                                                        |                                                       |              |                   |                                                                                                    |  |  |  |
| DC1-S2                                              | Name                                                                    | DC1-S3                                                |              |                   |                                                                                                    |  |  |  |
|                                                     | Туре                                                                    | Storage Node                                          |              |                   |                                                                                                    |  |  |  |
|                                                     | ID                                                                      | 9915f7e1-6c53-45ee-bc                                 | de-03753db43 | Baba              |                                                                                                    |  |  |  |
|                                                     | Connection State                                                        | 🔮 Unknown                                             |              |                   |                                                                                                    |  |  |  |
|                                                     | Software Version                                                        | Software Version 11.4.0 (build 20200421.1742.8bf07da) |              |                   |                                                                                                    |  |  |  |
|                                                     | IP Addresses                                                            | IP Addresses 10.96.104.171 Show more ▼                |              |                   |                                                                                                    |  |  |  |
|                                                     |                                                                         |                                                       |              |                   |                                                                                                    |  |  |  |
|                                                     | Alerts 🥑                                                                |                                                       |              |                   |                                                                                                    |  |  |  |
|                                                     | Name                                                                    |                                                       | Severity     | Time<br>triggered | Current values                                                                                                    |  |  |  |
|                                                     | Unable to communicate<br>One or more services are<br>cannot be reached. | with node<br>unresponsive, or the node                | \rm () Major | 12 minutes<br>ago | Unresponsive acct, adc, chunk, dds, dmv, dynip, idnt, jaegeragent, jmx, ldr, miscd, node, services: rsm, ssm, storagegrid |  |  |  |
|                                                     |                                                                         |                                                       |              |                   |                                                                                                    |  |  |  |

- 2. Se um nó tiver um ícone azul, siga estas etapas:
  - a. Selecione cada alerta na tabela e siga as ações recomendadas.

Por exemplo, talvez seja necessário reiniciar um serviço que tenha parado ou reiniciado o host para o nó.

- b. Se você não conseguir colocar o nó novamente on-line, entre em Contato com o suporte técnico.
- 3. Se um nó tiver um ícone cinza, siga estas etapas:

Os nós cinzentos são esperados durante os procedimentos de manutenção e podem estar associados a um ou mais alertas. Com base na questão subjacente, esses nós "administrativamente para baixo" geralmente voltam online sem nenhuma intervenção.

- a. Revise a seção Alertas e determine se algum alerta está afetando esse nó.
- b. Se um ou mais alertas estiverem ativos, selecione cada alerta na tabela e siga as ações recomendadas.
- c. Se você não conseguir colocar o nó novamente on-line, entre em Contato com o suporte técnico.

#### Informações relacionadas

"Referência de alertas"

"Manter recuperar"

### Visualização de alertas atuais

Quando um alerta é acionado, um ícone de alerta é exibido no Painel de instrumentos. Um ícone de alerta também é exibido para o nó na página nós. Uma notificação por email também pode ser enviada, a menos que o alerta tenha sido silenciado.

### O que você vai precisar

• Você deve estar conetado ao Gerenciador de Grade usando um navegador compatível.

### Passos

1. Se um ou mais alertas estiverem ativos, execute um dos seguintes procedimentos:

- No painel Saúde do Painel, clique no ícone de alerta ou clique em **alertas atuais**. (Um ícone de alerta e o link **alertas atuais** aparecem somente se pelo menos um alerta estiver ativo.)
- Selecione Alertas atual.

A página Alertas atuais é exibida. Ele lista todos os alertas que afetam o seu sistema StorageGRID atualmente.

| Time triggered<br>9 minutes ago (newest)<br>19 minutes ago (oldest)        | Site / Node 11                                                                                    | Status I1                                                                                                    | ✓ Group alerts Active ▼ Current values                                                                                                    |
|----------------------------------------------------------------------------|---------------------------------------------------------------------------------------------------|----------------------------------------------------------------------------------------------------|----------------------------------------------------------------------------------------------------|
| Time triggered<br>9 minutes ago (newest)<br>19 minutes ago (oldest)        | 'Site / Node 11                                                                                   | Status I1                                                                                                    | Group alerts Active  Current values                                                                                                    |
| Time triggered        9 minutes ago (newest)       19 minutes ago (oldest) | Site / Node 1                                                                                     | 2 Active                                                                                                    | Current values                                                                                                    |
| 9 minutes ago (newest)<br>19 minutes ago (oldest)                          |                                                                                                   | 2 Active                                                                                                    |                                                                                                    |
|                                                                            |                                                                                                   |                                                                                                    |                                                                                                    |
| 25 minutes ago                                                             | Data Center 1 / DC1-S1-99-51                                                                      | Active                                                                                                    | Disk space available: 2.00 GB<br>Total disk space: 21.00 GB                                                                                                    |
| 3 <mark>1</mark> minutes ago                                               | Data Center 1 / DC1-ADM1-99-49                                                                    | Active                                                                                                    | Days remaining: 14                                                                                                    |
| 31 minutes ago                                                             | Data Center 1 / DC1-ADM1-99-49                                                                    | Active                                                                                                    | Days remaining: 30                                                                                                    |
| a day ago (newest)<br>a day ago (oldest)                                   |                                                                                                   | 8 Active                                                                                                    |                                                                                                    |
| 31                                                                         | 25 minutes ago<br>31 minutes ago<br>31 minutes ago<br>al a day ago (newest)<br>a day ago (oldest) | 25 minutes ago     Data Center 1 / DC1-S1-99-51       31 minutes ago     Data Center 1 / DC1-ADM1-99-49       31 minutes ago     Data Center 1 / DC1-ADM1-99-49       a day ago     (newst)<br>a day ago | 25 minutes ago     Data Center 1 / DC1-S1-99-51     Active       31 minutes ago     Data Center 1 / DC1-ADM1-99-49     Active       31 minutes ago     Data Center 1 / DC1-ADM1-99-49     Active       a day ago     (newest)<br>a day ago     Active |

Por padrão, os alertas são exibidos da seguinte forma:

- Os alertas acionados mais recentemente são apresentados primeiro.
- Vários alertas do mesmo tipo são mostrados como um grupo.
- Os alertas silenciados não são apresentados.
- Para um alerta específico em um nó específico, se os limites forem atingidos por mais de uma gravidade, somente o alerta mais grave será exibido. Ou seja, se os limites de alerta forem atingidos para as gravidades menor, maior e crítica, somente o alerta crítico será exibido.

A página Alertas atuais é atualizada a cada dois minutos.

2. Reveja as informações na tabela.

| Cabeçalho da coluna | Descrição                         |
|---------------------|-----------------------------------|
| Nome                | O nome do alerta e sua descrição. |

| Cabeçalho da coluna | Descrição                                                                                                    |
|---------------------|----------------------------------------------------------------------------------------------------|
| Gravidade           | <ul> <li>A gravidade do alerta. Se vários alertas forem agrupados, a linha de título mostrará quantas instâncias desse alerta estão ocorrendo em cada gravidade.</li> <li>Crítico : existe uma condição anormal que interrompeu as operações normais de um nó ou</li> </ul>                                                                                            |
|                     | serviço StorageGRID. Você deve abordar o<br>problema subjacente imediatamente. A<br>interrupção do serviço e a perda de dados<br>podem resultar se o problema não for resolvido.                                                                                                    |
|                     | <ul> <li>Major (): existe uma condição anormal que<br/>está afetando as operações atuais ou se<br/>aproximando do limite para um alerta crítico.<br/>Você deve investigar os principais alertas e<br/>resolver quaisquer problemas subjacentes para<br/>garantir que a condição anormal não pare a<br/>operação normal de um nó ou serviço<br/>StorageGRID.</li> </ul> |
|                     | <ul> <li>Minor A: o sistema está operando<br/>normalmente, mas existe uma condição<br/>anormal que pode afetar a capacidade do<br/>sistema de operar se ele continuar. Você deve<br/>monitorar e resolver alertas menores que não<br/>sejam claros por conta própria para garantir que<br/>eles não resultem em um problema mais sério.</li> </ul>                     |
| Tempo acionado      | Há quanto tempo o alerta foi acionado. Se vários<br>alertas forem agrupados, a linha de título mostrará<br>horas para a instância mais recente do alerta<br>( <i>newest</i> ) e a instância mais antiga do alerta ( <i>older</i> ).                                                                                                    |
| Local/nó            | O nome do site e do nó onde o alerta está<br>ocorrendo. Se vários alertas forem agrupados, os<br>nomes do site e do nó não serão exibidos na linha<br>de título.                                                                                                    |
| Estado              | Se o alerta está ativo ou foi silenciado. Se vários<br>alertas forem agrupados e <b>todos os alertas</b><br>estiverem selecionados na lista suspensa, a linha<br>de título mostrará quantas instâncias desse alerta<br>estão ativas e quantas instâncias foram silenciadas.                                                                                            |

| Cabeçalho da coluna | Descrição                                                                                                    |
|---------------------|----------------------------------------------------------------------------------------------------|
| Valores atuais      | O valor atual da métrica que fez com que o alerta<br>fosse acionado. Para alguns alertas, são<br>apresentados valores adicionais para o ajudar a<br>compreender e investigar o alerta. Por exemplo, os<br>valores mostrados para um alerta <b>armazenamento</b><br><b>de dados de objeto baixo</b> incluem a porcentagem<br>de espaço em disco usado, a quantidade total de<br>espaço em disco e a quantidade de espaço em<br>disco usado.<br><b>Nota:</b> se vários alertas estiverem agrupados, os<br>valores atuais não serão exibidos na linha de título. |

- 3. Para expandir e recolher grupos de alertas:
  - Para mostrar os alertas individuais em um grupo, clique no cursor para baixo vono cabeçalho ou clique no nome do grupo.
  - Para ocultar os alertas individuais em um grupo, clique no cursor para cima 
    no cabeçalho ou clique no nome do grupo.

|                                                                                                    |    |            |                        |                      |                          |          | Group alerts                                                      | Active •                         |
|----------------------------------------------------------------------------------------------------|----|------------|------------------------|----------------------|--------------------------|----------|-------------------------------------------------------------------|----------------------------------|
| ame                                                                                                    | 11 | Severity 1 | Time triggere          | ed 💙                 | Site / Node              | Status 1 | Current values                                                    |                                  |
| • <u>Low object data storage</u><br>he <sup>[M</sup> sk space available for storing object data is low. |    | 🔺 5 Minor  | a day ago<br>a day ago | (newest)<br>(oldest) |                          | 5 Active |                                                                   |                                  |
| Low object data storage<br>The disk space available for storing object data is lo                       | w. | A Minor    | a day ago              |                      | DC2 231-236 / DC2-S2-233 | Active   | Disk space remaining:<br>Disk space used:<br>Disk space used (%): | 525.17 GB<br>243.06 KB<br>0.000% |
| Low object data storage<br>The disk space available for storing object data is lo                       | w. | A Minor    | a day ago              |                      | DC1 225-230 / DC1-S1-226 | Active   | Disk space remaining:<br>Disk space used:<br>Disk space used (%): | 525.17 GB<br>325.65 KB<br>0.000% |
| Low object data storage<br>The disk space available for storing object data is lo                       | w. | A Minor    | a day ago              |                      | DC2 231-236 / DC2-S3-234 | Active   | Disk space remaining:<br>Disk space used:<br>Disk space used (%): | 525.17 GB<br>381.55 KB<br>0.000% |
| Low object data storage<br>The disk space available for storing object data is lo                       | w. | A Minor    | a day ago              |                      | DC1 225-230 / DC1-S2-227 | Active   | Disk space remaining:<br>Disk space used:<br>Disk space used (%): | 525.17 GB<br>282.19 KB<br>0.000% |
| Low object data storage<br>The disk space available for storing object data is lo                       | w. | A Minor    | a day ago              |                      | DC2 231-236 / DC2-S1-232 | Active   | Disk space remaining:<br>Disk space used:<br>Disk space used (%): | 525.17 GB<br>189.24 KB<br>0.000% |

4. Para exibir alertas individuais em vez de grupos de alertas, desmarque a caixa de seleção **alertas de grupo** na parte superior da tabela.

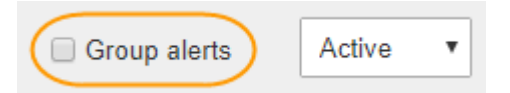

- 5. Para classificar alertas ou grupos de alertas, clique nas setas para cima/para baixo Ifem cada cabeçalho de coluna.
  - Quando alertas de grupo é selecionado, tanto os grupos de alerta quanto os alertas individuais dentro de cada grupo são classificados. Por exemplo, você pode querer classificar os alertas em um grupo por tempo disparado para encontrar a instância mais recente de um alerta específico.
  - Quando Alerta de grupo não está selecionado, toda a lista de alertas é classificada. Por exemplo, você pode querer classificar todos os alertas por nó/Site para ver todos os alertas que afetam um nó

específico.

6. Para filtrar os alertas por status, use o menu suspenso na parte superior da tabela.

| Active     | • |
|------------|---|
| All alerts |   |
| Active     |   |
| Silenced   |   |

- Selecione todos os alertas para visualizar todos os alertas atuais (alertas ativos e silenciados).
- Selecione Ativo para exibir somente os alertas atuais ativos.
- Selecione silenciado para visualizar apenas os alertas atuais que foram silenciados.
- 7. Para ver detalhes de um alerta específico, selecione-o na tabela.

É apresentada uma caixa de diálogo para o alerta. Consulte as instruções para visualizar um alerta específico.

### Informações relacionadas

"Visualizar um alerta específico"

"Silenciar notificações de alerta"

### Visualização de alertas resolvidos

Você pode pesquisar e exibir um histórico de alertas que foram resolvidos.

### O que você vai precisar

• Você deve estar conetado ao Gerenciador de Grade usando um navegador compatível.

### Passos

- 1. Para exibir alertas resolvidos, siga um destes procedimentos:
  - No painel Saúde do Painel, clique em alertas resolvidos recentemente.

O link **Recently resolved alerts** (alertas resolvidos recentemente) aparece apenas se um ou mais alertas tiverem sido acionados na semana passada e estiverem agora resolvidos.

 Selecione Alertas resolvido. A página Alertas resolvidos é exibida. Por padrão, os alertas resolvidos que foram acionados na última semana são exibidos, com os alertas acionados mais recentemente exibidos primeiro. Os alertas nesta página foram exibidos anteriormente na página Alertas atuais ou em uma notificação por email. Resolved Alerts

Search and view alerts that have been resolved.

| When triggered ×     Severity ×     Alert rule =       Last week     •     Filter by severity     Filter by rule = |                       |    | ĸ            |                 | Node ×                  |                           |        |                         |
|----------------------------------------------------------------------------------------------------|-----------------------|----|--------------|-----------------|-------------------------|---------------------------|--------|-------------------------|
|                                                                                                    |                       |    | ile          |                 | Filter by node          |                           | Search |                         |
| Name                                                                                                    |                       | 11 | Severity 😧 👫 | Time triggered♥ | Time resolved 11        | Site / Node               | ļţ     | Triggered values        |
| Low installed node memory<br>The amount of installed memo                                                          | ory on a node is low. |    | 🙁 Critical   | 2 days ago      | a day ago               | Data Center 1<br>DC1-S2   | 1      | Total RAM size: 8.37 GB |
| Low installed node memory<br>The amount of installed memo                                                          | ry on a node is low.  |    | 😣 Critical   | 2 days ago      | a day ago               | Data Center 1<br>DC1-S3   | I      | Total RAM size: 8.37 GB |
| Low installed node memory<br>The amount of installed memo                                                          | ory on a node is low. |    | 😵 Critical   | 2 days ago      | a day ago               | Data Center 1<br>DC1-S4   | 1      | Total RAM size: 8.37 GB |
| Low installed node memory<br>The amount of installed memo                                                          | ory on a node is low. |    | 😵 Critical   | 2 days ago      | a <mark>d</mark> ay ago | Data Center 1<br>DC1-ADM1 | l      | Total RAM size: 8.37 GB |
| Low installed node memory<br>The amount of installed memo                                                          | ory on a node is low. |    | 😵 Critical   | 2 days ago      | a day ago               | Data Center 1<br>DC1-ADM2 | /      | Total RAM size: 8.37 GB |
| Low installed node memory<br>The amount of installed memo                                                          | ry on a node is low.  |    | 8 Critical   | 2 days ago      | a day ago               | Data Center 1<br>DC1-S1   | I      | Total RAM size: 8.37 GB |

2. Reveja as informações na tabela.

| Cabeçalho da coluna | Descrição                                                                                                    |
|---------------------|----------------------------------------------------------------------------------------------------|
| Nome                | O nome do alerta e sua descrição.                                                                                                    |
| Gravidade           | <ul> <li>A gravidade do alerta.</li> <li>Crítico S: existe uma condição anormal que interrompeu as operações normais de um nó ou serviço StorageGRID. Você deve abordar o problema subjacente imediatamente. A interrupção do serviço e a perda de dados podem resultar se o problema não for resolvido.</li> </ul>                                                    |
|                     | <ul> <li>Major (): existe uma condição anormal que<br/>está afetando as operações atuais ou se<br/>aproximando do limite para um alerta crítico.<br/>Você deve investigar os principais alertas e<br/>resolver quaisquer problemas subjacentes para<br/>garantir que a condição anormal não pare a<br/>operação normal de um nó ou serviço<br/>StorageGRID.</li> </ul> |
|                     | <ul> <li>Minor A: o sistema está operando<br/>normalmente, mas existe uma condição<br/>anormal que pode afetar a capacidade do<br/>sistema de operar se ele continuar. Você deve<br/>monitorar e resolver alertas menores que não<br/>sejam claros por conta própria para garantir que<br/>eles não resultem em um problema mais sério.</li> </ul>                     |
| Tempo acionado      | Há quanto tempo o alerta foi acionado.                                                                                                    |
| Tempo resolvido     | Há quanto tempo o alerta foi resolvido.                                                                                                    |

| Cabeçalho da coluna | Descrição                                                                                                    |
|---------------------|----------------------------------------------------------------------------------------------------|
| Local/nó            | O nome do site e do nó onde o alerta ocorreu.                                                                                                    |
| Valores acionados   | O valor da métrica que fez com que o alerta fosse<br>acionado. Para alguns alertas, são apresentados<br>valores adicionais para o ajudar a compreender e<br>investigar o alerta. Por exemplo, os valores<br>mostrados para um alerta <b>armazenamento de</b><br><b>dados de objeto baixo</b> incluem a porcentagem de<br>espaço em disco usado, a quantidade total de<br>espaço em disco e a quantidade de espaço em<br>disco usado. |

3. Para classificar toda a lista de alertas resolvidos, clique nas setas para cima/para baixo Ifem cada cabeçalho de coluna.

Por exemplo, talvez você queira classificar os alertas resolvidos por **Site/nó** para ver os alertas que afetaram um nó específico.

- 4. Opcionalmente, filtre a lista de alertas resolvidos usando os menus suspensos na parte superior da tabela.
  - a. Selecione um período de tempo no menu suspenso **When Triggered** para mostrar alertas resolvidos com base em quanto tempo atrás eles foram acionados.

Você pode pesquisar alertas que foram acionados nos seguintes períodos de tempo:

- Na última hora
- Último dia
- Semana passada (vista predefinida)
- No mês passado
- Qualquer período de tempo
- Personalizado (permite especificar a data de início e a data de fim para o período de tempo)
- b. Selecione uma ou mais severidades no menu suspenso **gravidade** para filtrar os alertas resolvidos de uma gravidade específica.
- c. Selecione uma ou mais regras de alerta padrão ou personalizadas no menu suspenso **regra de alerta** para filtrar os alertas resolvidos relacionados a uma regra de alerta específica.
- d. Selecione um ou mais nós no menu suspenso **Node** para filtrar os alertas resolvidos relacionados a um nó específico.
- e. Clique em **pesquisar**.
- 5. Para exibir detalhes de um alerta resolvido específico, selecione o alerta na tabela.

É apresentada uma caixa de diálogo para o alerta. Consulte as instruções para visualizar um alerta específico.

### Informações relacionadas

"Visualizar um alerta específico"

### Visualizar um alerta específico

Você pode exibir informações detalhadas sobre um alerta que está afetando seu sistema StorageGRID ou um alerta que foi resolvido. Os detalhes incluem ações corretivas recomendadas, a hora em que o alerta foi acionado e o valor atual das métricas relacionadas a esse alerta. Opcionalmente, você pode silenciar um alerta atual ou atualizar a regra de alerta.

### O que você vai precisar

• Você deve estar conetado ao Gerenciador de Grade usando um navegador compatível.

### Passos

1. Siga um destes procedimentos, com base se você deseja exibir um alerta atual ou resolvido:

| <ul> <li>Alerta atual</li> <li>No painel Saúde no Painel, clique no link<br/>alertas atuais. Este link aparece somente se<br/>pelo menos um alerta estiver ativo no momento.<br/>Este link fica oculto se não houver alertas atuais<br/>ou se todos os alertas atuais tiverem sido<br/>silenciados.</li> <li>Selecione Alertas atual.</li> <li>Na página nós, selecione a guia Visão geral<br/>para um nó que tenha um ícone de alerta. Em<br/>seguida, na seção Alertas, clique no nome do<br/>alerta.</li> </ul> | Cabeçalho da coluna | Descrição                                                                                                    |
|----------------------------------------------------------------------------------------------------|---------------------|----------------------------------------------------------------------------------------------------|
| <ul> <li>Selecione Alertas atual.</li> <li>Na página nós, selecione a guia Visão geral<br/>para um nó que tenha um ícone de alerta. Em<br/>seguida, na seção Alertas, clique no nome do<br/>alerta.</li> </ul>                                                                                                    | Alerta atual        | <ul> <li>No painel Saúde no Painel, clique no link<br/>alertas atuais. Este link aparece somente se<br/>pelo menos um alerta estiver ativo no momento.<br/>Este link fica oculto se não houver alertas atuais<br/>ou se todos os alertas atuais tiverem sido<br/>silenciados.</li> </ul>                                                                     |
| <ul> <li>Na página nós, selecione a guia Visão geral<br/>para um nó que tenha um ícone de alerta. Em<br/>seguida, na seção Alertas, clique no nome do<br/>alerta.</li> </ul>                                                                                                    |                     | Selecione Alertas atual.                                                                                                    |
|                                                                                                    |                     | <ul> <li>Na página nós, selecione a guia Visão geral<br/>para um nó que tenha um ícone de alerta. Em<br/>seguida, na seção Alertas, clique no nome do<br/>alerta.</li> </ul>                                                                                                    |
| Alerta resolvido• No painel Saúde do Painel, clique no link<br>alertas resolvidos recentemente. (Este link<br>aparece somente se um ou mais alertas foram<br>acionados na semana passada e agora estão<br>resolvidos. Este link fica oculto se nenhum<br>alerta foi acionado e resolvido na última<br>semana.)• Selecione Alertas resolvido.                                                                                                    | Alerta resolvido    | <ul> <li>No painel Saúde do Painel, clique no link<br/>alertas resolvidos recentemente. (Este link<br/>aparece somente se um ou mais alertas foram<br/>acionados na semana passada e agora estão<br/>resolvidos. Este link fica oculto se nenhum<br/>alerta foi acionado e resolvido na última<br/>semana.)</li> <li>Selecione Alertas resolvido.</li> </ul> |

2. Conforme necessário, expanda um grupo de alertas e selecione o alerta que deseja exibir.

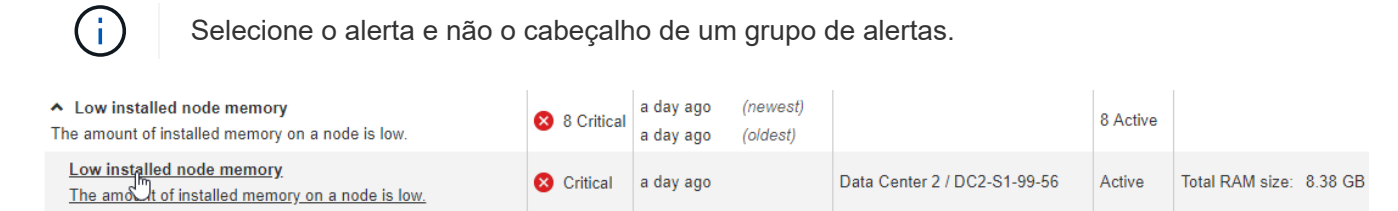

Uma caixa de diálogo é exibida e fornece detalhes para o alerta selecionado.

### Low installed node memory

The amount of installed memory on a node is low.

#### Recommended actions

Increase the amount of RAM available to the virtual machine or Linux host. Check the threshold value for the major alert to determine the default minimum requirement for a StorageGRID node.

See the instructions for your platform:

- VMware installation
- · Red Hat Enterprise Linux or CentOS installation
- · Ubuntu or Debian installation

#### **Time triggered**

2019-07-15 17:07:41 MDT (2019-07-15 23:07:41 UTC)

Status Active (silence this alert **G**)

Site / Node Data Center 2 / DC2-S1-99-56

Severity **X** Critical

Total RAM size 8.38 GB

Condition View conditions | Edit rule G

Close

3. Reveja os detalhes do alerta.

| Informações        | Descrição                                                                                                    |
|--------------------|----------------------------------------------------------------------------------------------------|
| title              | O nome do alerta.                                                                                               |
| primeiro parágrafo | A descrição do alerta.                                                                                          |
| Ações recomendadas | As ações recomendadas para este alerta.                                                                         |
| Tempo acionado     | A data e a hora em que o alerta foi acionado na sua<br>hora local e em UTC.                                     |
| Tempo resolvido    | Apenas para alertas resolvidos, a data e a hora em<br>que o alerta foi resolvido na sua hora local e na<br>UTC. |
| Estado             | O estado do alerta: Ativo, silenciado ou resolvido.                                                             |
| Local/nó           | O nome do site e do nó afetados pelo alerta.                                                                    |

| Informações      | Descrição                                                                                                    |
|------------------|----------------------------------------------------------------------------------------------------|
| Gravidade        | <ul> <li>A gravidade do alerta.</li> <li>Crítico (S): existe uma condição anormal que interrompeu as operações normais de um nó ou serviço StorageGRID. Você deve abordar o problema subjacente imediatamente. A interrupção do serviço e a perda de dados podem resultar se o problema não for resolvido.</li> </ul>                                                                               |
|                  | <ul> <li>Major (): existe uma condição anormal que<br/>está afetando as operações atuais ou se<br/>aproximando do limite para um alerta crítico.<br/>Você deve investigar os principais alertas e<br/>resolver quaisquer problemas subjacentes para<br/>garantir que a condição anormal não pare a<br/>operação normal de um nó ou serviço<br/>StorageGRID.</li> </ul>                              |
|                  | <ul> <li>Minor A: o sistema está operando<br/>normalmente, mas existe uma condição<br/>anormal que pode afetar a capacidade do<br/>sistema de operar se ele continuar. Você deve<br/>monitorar e resolver alertas menores que não<br/>sejam claros por conta própria para garantir que<br/>eles não resultem em um problema mais sério.</li> </ul>                                                  |
| valores de dados | O valor atual da métrica para este alerta. Para<br>alguns alertas, são apresentados valores adicionais<br>para o ajudar a compreender e investigar o alerta.<br>Por exemplo, os valores mostrados para um alerta<br><b>armazenamento de metadados baixo</b> incluem a<br>porcentagem de espaço em disco usado, a<br>quantidade total de espaço em disco e a<br>quantidade de espaço em disco usado. |

4. Opcionalmente, clique em **Silenciar este alerta** para silenciar a regra de alerta que fez com que esse alerta fosse acionado.

Você deve ter a permissão Gerenciar Alertas ou acesso root para silenciar uma regra de alerta.

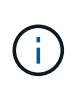

Tenha cuidado ao decidir silenciar uma regra de alerta. Se uma regra de alerta for silenciada, talvez você não detete um problema subjacente até que ela impeça que uma operação crítica seja concluída.

- 5. Para visualizar as condições atuais da regra de alerta:
  - a. A partir dos detalhes do alerta, clique em Ver condições.

Uma janela pop-up é exibida, listando a expressão Prometheus para cada gravidade definida.

| ï |          |                                                        | Total RAM size  |             |
|---|----------|--------------------------------------------------------|-----------------|-------------|
| u | Low in   | nstalled node memory                                   | Canditian       |             |
| 1 | Major    | node_memory_MemTotal_bytes < 24000000000               | View conditions | Edit rule 🕑 |
|   | Critical | <pre>node_memory_MemTotal_bytes &lt; 12000000000</pre> | 0               |             |

- a. Para fechar o pop-up, clique em qualquer lugar fora do pop-up.
- 6. Opcionalmente, clique em **Editar regra** para editar a regra de alerta que fez com que esse alerta fosse acionado:

Você deve ter a permissão Gerenciar Alertas ou acesso root para editar uma regra de alerta.

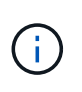

Tenha cuidado ao decidir editar uma regra de alerta. Se você alterar os valores do gatilho, talvez não detete um problema subjacente até que ele impeça que uma operação crítica seja concluída.

7. Para fechar os detalhes do alerta, clique em Fechar.

### Informações relacionadas

"Silenciar notificações de alerta"

"Editar uma regra de alerta"

### Visualização de alarmes legados

Os alarmes (sistema legado) são acionados quando os atributos do sistema atingem os valores de limite de alarme. Pode visualizar os alarmes atualmente ativos a partir do Painel de instrumentos ou da página Alarmes atuais.

### O que você vai precisar

• Você deve estar conetado ao Gerenciador de Grade usando um navegador compatível.

### Sobre esta tarefa

Se um ou mais alarmes herdados estiverem ativos no momento, o painel Saúde no Painel inclui um link **Alarmes herdados**. O número entre parênteses indica quantos alarmes estão ativos no momento.

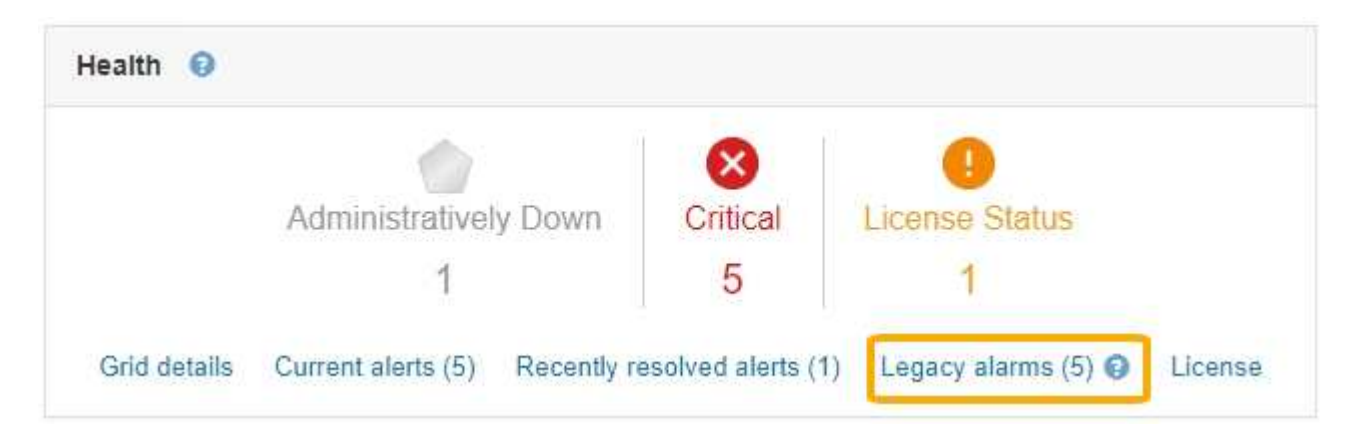

A contagem de **Legacy Alarms** no Dashboard é incrementada sempre que um alarme legado é acionado. Esta contagem é incrementada mesmo que tenha desativado as notificações por e-mail de alarme. Normalmente, pode ignorar este número (uma vez que os alertas fornecem uma melhor visualização do sistema) ou pode visualizar os alarmes que estão atualmente ativos.

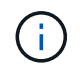

Embora o sistema de alarme antigo continue a ser suportado, o sistema de alerta oferece benefícios significativos e é mais fácil de usar.

### Passos

1. Para exibir os alarmes legados que estão atualmente ativos, execute um dos seguintes procedimentos:

- No painel Saúde no Painel, clique em Legacy Alarms. Este link aparece somente se pelo menos um alarme estiver ativo no momento.
- Selecione suporte Alarmes (legado) Alarmes atuais. A página Alarmes atuais é exibida.

The alarm system is the legacy system. The alert system offers significant benefits and is easier to use. See Managing alerts and alarms in the instructions for monitoring and troubleshooting StorageGRID.

### Current Alarms

Last Refreshed: 2020-05-27 09:41:39 MDT

| ORSU (Outbound Replication Data Center 1/DC1- Storage 2020-05-26 21:47:18 Storage Storage | Severity Attribute | Service                        | Description            | Alarm Time                 | Trigger Value          | Current Value          |
|-------------------------------------------------------------------------------------------|--------------------|--------------------------------|------------------------|----------------------------|------------------------|------------------------|
| ARCT/ARC Unavailable MDT Unavailable Unavailable Unavailable                              | Major Status)      | Data Center 1/DC1-<br>ARC1/ARC | Storage<br>Unavailable | 2020-05-26 21:47:18<br>MDT | Storage<br>Unavailable | Storage<br>Unavailable |

O ícone de alarme indica a gravidade de cada alarme, da seguinte forma:

| Ícone | Cor           | Gravidade do alarme | Significado                                                                                                    |
|-------|---------------|---------------------|----------------------------------------------------------------------------------------------------|
|       | Amarelo       | Aviso               | O nó está conetado à<br>grade, mas existe uma<br>condição incomum que<br>não afeta as operações<br>normais.                                                           |
|       | Laranja claro | Menor               | O nó está conetado à<br>grade, mas existe uma<br>condição anormal que<br>pode afetar a operação<br>no futuro. Você deve<br>investigar para evitar o<br>escalonamento. |

| Ícone | Cor            | Gravidade do alarme | Significado                                                                                                    |  |
|-------|----------------|---------------------|----------------------------------------------------------------------------------------------------|--|
|       | Laranja escuro | Maior               | O no esta conetado a<br>grade, mas existe uma<br>condição anormal que<br>afeta atualmente a<br>operação. Isso requer<br>atenção imediata para<br>evitar o escalonamento. |  |
| 8     | Vermelho       | Crítico             | O nó está conetado à<br>grade, mas existe uma<br>condição anormal que<br>parou as operações<br>normais. Você deve<br>resolver o problema<br>imediatamente.               |  |

- 1. Para saber mais sobre o atributo que fez com que o alarme fosse acionado, clique com o botão direito do Mouse no nome do atributo na tabela.
- 2. Para ver detalhes adicionais sobre um alarme, clique no nome do serviço na tabela.

A guia Alarmes para o serviço selecionado é exibida (**suporte Ferramentas topologia de Grade** *Grid Node Service* **Alarmes**).

| Overview | Alarms      | Reports                   | Configuration    |
|----------|-------------|---------------------------|------------------|
| Main     | History     |                           |                  |
|          | Alarms: ARC | (DC1-ARC1<br>10:46:48 MDT | 1) - Replication |

| Severity Attribute                          | Description            | Alarm Time                 | Trigger Value          | Current Value          | Acknowledge Time | Acknowledge |
|---------------------------------------------|------------------------|----------------------------|------------------------|------------------------|------------------|-------------|
| ORSU (Outbound<br>Major Replication Status) | Storage<br>Unavailable | 2019-05-23 21:40:08<br>MDT | Storage<br>Unavailable | Storage<br>Unavailable |                  |             |
|                                             |                        |                            |                        |                        | Apply C          | hanges 📦    |

- 3. Se você quiser limpar a contagem de alarmes atuais, você pode, opcionalmente, fazer o seguinte:
  - Confirme o alarme. Um alarme reconhecido não é mais incluído na contagem de alarmes herdados, a menos que seja acionado no próximo nível de gravidade ou seja resolvido e ocorra novamente.
  - Desative um alarme padrão específico ou um alarme personalizado global para todo o sistema para evitar que ele seja acionado novamente.

#### Informações relacionadas

"Referência de alarmes (sistema legado)"

"Reconhecer alarmes atuais (sistema legado)"

"Desativar alarmes (sistema legado)"

### Informações sobre direitos autorais

Copyright © 2025 NetApp, Inc. Todos os direitos reservados. Impresso nos EUA. Nenhuma parte deste documento protegida por direitos autorais pode ser reproduzida de qualquer forma ou por qualquer meio — gráfico, eletrônico ou mecânico, incluindo fotocópia, gravação, gravação em fita ou storage em um sistema de recuperação eletrônica — sem permissão prévia, por escrito, do proprietário dos direitos autorais.

O software derivado do material da NetApp protegido por direitos autorais está sujeito à seguinte licença e isenção de responsabilidade:

ESTE SOFTWARE É FORNECIDO PELA NETAPP "NO PRESENTE ESTADO" E SEM QUAISQUER GARANTIAS EXPRESSAS OU IMPLÍCITAS, INCLUINDO, SEM LIMITAÇÕES, GARANTIAS IMPLÍCITAS DE COMERCIALIZAÇÃO E ADEQUAÇÃO A UM DETERMINADO PROPÓSITO, CONFORME A ISENÇÃO DE RESPONSABILIDADE DESTE DOCUMENTO. EM HIPÓTESE ALGUMA A NETAPP SERÁ RESPONSÁVEL POR QUALQUER DANO DIRETO, INDIRETO, INCIDENTAL, ESPECIAL, EXEMPLAR OU CONSEQUENCIAL (INCLUINDO, SEM LIMITAÇÕES, AQUISIÇÃO DE PRODUTOS OU SERVIÇOS SOBRESSALENTES; PERDA DE USO, DADOS OU LUCROS; OU INTERRUPÇÃO DOS NEGÓCIOS), INDEPENDENTEMENTE DA CAUSA E DO PRINCÍPIO DE RESPONSABILIDADE, SEJA EM CONTRATO, POR RESPONSABILIDADE OBJETIVA OU PREJUÍZO (INCLUINDO NEGLIGÊNCIA OU DE OUTRO MODO), RESULTANTE DO USO DESTE SOFTWARE, MESMO SE ADVERTIDA DA RESPONSABILIDADE DE TAL DANO.

A NetApp reserva-se o direito de alterar quaisquer produtos descritos neste documento, a qualquer momento e sem aviso. A NetApp não assume nenhuma responsabilidade nem obrigação decorrentes do uso dos produtos descritos neste documento, exceto conforme expressamente acordado por escrito pela NetApp. O uso ou a compra deste produto não representam uma licença sob quaisquer direitos de patente, direitos de marca comercial ou quaisquer outros direitos de propriedade intelectual da NetApp.

O produto descrito neste manual pode estar protegido por uma ou mais patentes dos EUA, patentes estrangeiras ou pedidos pendentes.

LEGENDA DE DIREITOS LIMITADOS: o uso, a duplicação ou a divulgação pelo governo estão sujeitos a restrições conforme estabelecido no subparágrafo (b)(3) dos Direitos em Dados Técnicos - Itens Não Comerciais no DFARS 252.227-7013 (fevereiro de 2014) e no FAR 52.227- 19 (dezembro de 2007).

Os dados aqui contidos pertencem a um produto comercial e/ou serviço comercial (conforme definido no FAR 2.101) e são de propriedade da NetApp, Inc. Todos os dados técnicos e software de computador da NetApp fornecidos sob este Contrato são de natureza comercial e desenvolvidos exclusivamente com despesas privadas. O Governo dos EUA tem uma licença mundial limitada, irrevogável, não exclusiva, intransferível e não sublicenciável para usar os Dados que estão relacionados apenas com o suporte e para cumprir os contratos governamentais desse país que determinam o fornecimento de tais Dados. Salvo disposição em contrário no presente documento, não é permitido usar, divulgar, reproduzir, modificar, executar ou exibir os dados sem a aprovação prévia por escrito da NetApp, Inc. Os direitos de licença pertencentes ao governo dos Estados Unidos para o Departamento de Defesa estão limitados aos direitos identificados na cláusula 252.227-7015(b) (fevereiro de 2014) do DFARS.

### Informações sobre marcas comerciais

NETAPP, o logotipo NETAPP e as marcas listadas em http://www.netapp.com/TM são marcas comerciais da NetApp, Inc. Outros nomes de produtos e empresas podem ser marcas comerciais de seus respectivos proprietários.